### 付録3:センサの追加登録・解除

### 3.1 センサの種類

同梱の4台のセンサの機能について説明します。

#### 温湿度センサ

(Temperature and Humidity Sensor)

温度と湿度を通知します。

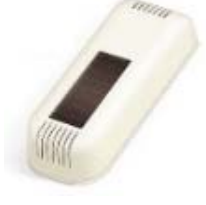

1相CT クランプセンサ(A.C.Current Clamp)

付属のクランプに電源線を挟んで、電流を測定します。

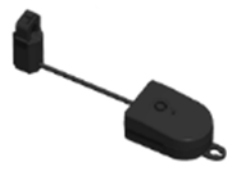

ドア・窓用開け閉めセンサ (Contacts and Switches)

ドアや窓にセンサ本体とマグネットを取り付け て、その開閉状態を通知します。 ドライ接点センサ(Contacts and Switches)

ボタンなどを接続して押下状態を通知します。 ほかにも、常時通電状態の配線が切断された時に 通知することができます。

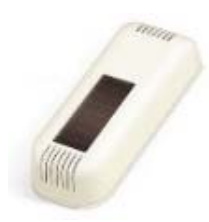

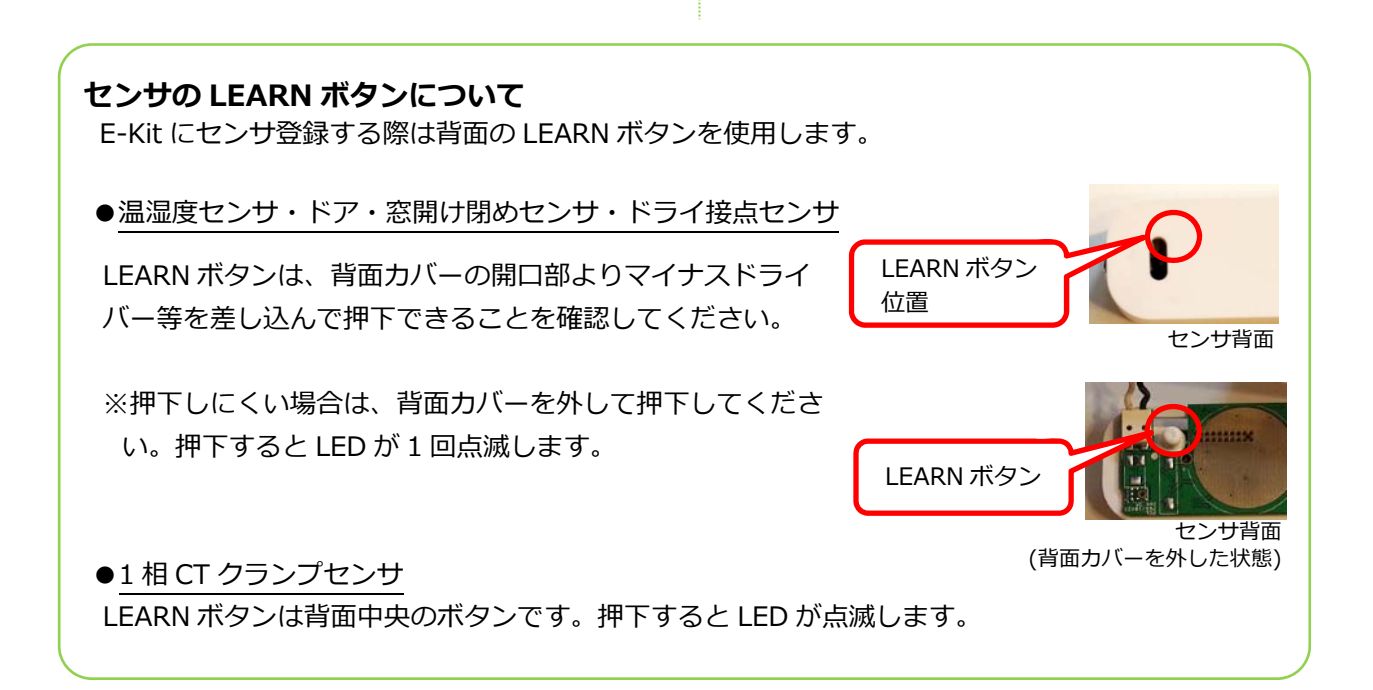

# 3.2 センサの追加登録

「Gateway コントローラー」にログインし、
 「Gateway 動作制御」画面を表示します。

| Gateway 動作制御                                                      |
|-------------------------------------------------------------------|
| 運用中                                                               |
| ● EnOcean 動作モード                                                   |
| <ul> <li>○七二ダー ○新規登録 ○追加登録 ●連用</li> <li>○ iPDECS ETK</li> </ul>   |
| Host: iB12345678.ibresscloud.                                     |
| Data Domain: iB12345678_01                                        |
| User Name: iB2345678/user01 ×                                     |
| Password:                                                         |
| O OPC UA                                                          |
| Port: 16664                                                       |
| Data Domain: test.                                                |
| <ul> <li>&gt;システム</li> <li>○停止</li> <li>●再起動</li> </ul>           |
| 実行         取り消し         システム設定         ログアウト                      |
| 登録済デバイス:1                                                         |
| # ID EEP Desc. Point-1 Point-2 Point-3                            |
| 1 0502E36E A5-04-01 Temperature and Humidity Sensor HUM  TMP  TSN |
|                                                                   |

Gateway 動作制御

 Gateway 動作制御」画面で「EnOcean 動作モ ード」のラジオボタンをクリックし、「追加登録」
 のラジオボタンをクリック後、「実行」ボタンをク リックします。

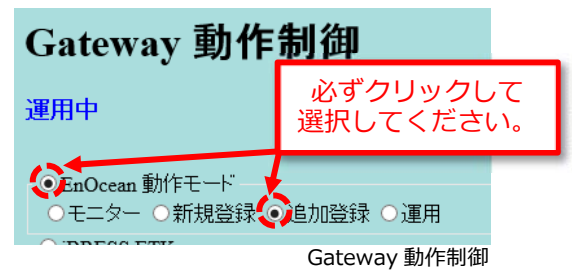

③「登録中 LEARN ボタンまたはスイッチを押し て登録してください。」のメッセージが表示され ます。

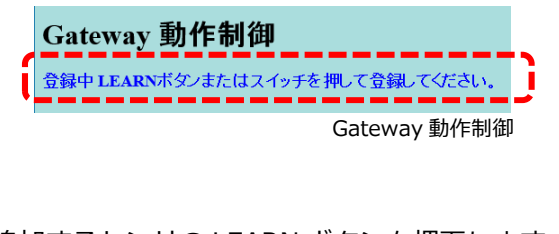

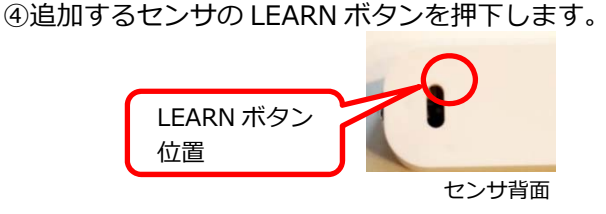

④「Gateway 動作制御」画面の下部に「登録済
 デバイス」数と、登録されたセンサが「センサー
 覧」に表示されます。

| # ID EEP Desc.                     | Point                  | 1 Point-2 | Doint 2 |
|------------------------------------|------------------------|-----------|---------|
|                                    |                        | 1 0 0 0 0 | Fomt-5  |
| 1 0502E36E A5-04-01 Temperature ar | nd Humidity Sensor HUM | TMP       | TSN     |
| 2 040186E1 D2-32-00 A.C. Current C | lamp PF                | DIV       | CH      |

Gateway 動作制御(登録例)

センサの追加登録は以上です。

※登録は1台ずつ行ってください。 センサの追加後(LEARN ボタンを押 下後)、「Gateway 動作制御」画面 の「センサー覧」に、追加したセンサ 情報が表示されたことを確認してか ら、次のセンサを追加(LEARN ボタ ンを押下)してください。

※「センサー覧」に表示されない場合
 は、「EnOcean 動作モード」の「運
 用」のラジオボタンをクリックし、
 「実行」ボタンをクリックして、画面
 を再表示してください。

※「ドア・窓用開け閉めセンサ」と「ド ライ接点センサ」のデータポイント名 は同じ「CO」のため、登録順を誤る と、センサーデータを正しく監視でき ません。
「ドア・窓用開け閉めセンサ」のデー タポイント名が「CO」となるよう、
先に登録してください。(ドライ接点 センサのデータポイント名は「CO1」 になります)
誤って登録した場合は次ページ『3.3
センサの解除』を参考にセンサを解除 し、再度、登録してください。

## 3.3 センサの解除

①「Gateway コントローラー」にログインし、 「Gateway 動作制御」画面を表示します。

| Gatew                                      | ay 重         | <b>b作制御</b>                     |         |         |         |   |
|--------------------------------------------|--------------|---------------------------------|---------|---------|---------|---|
| 運用中                                        |              |                                 |         |         |         |   |
| <ul> <li>EnOcean</li> <li>Oモニター</li> </ul> | 動作モー<br>●新規: | ド<br>登録 ○追加登録 ○運用               |         |         |         |   |
| O iBRESS I                                 | ETK          |                                 |         |         |         |   |
| Host:                                      | iB1234       | 15678.ibresscloud.              |         |         |         |   |
| Data Domai                                 | n: iB1234    | 15678_01                        |         |         |         |   |
| User Name:                                 | iB1234       | 15678                           |         |         |         |   |
| Password:                                  |              | •••••                           |         |         |         |   |
| O OPC UA                                   |              |                                 |         |         |         |   |
| Port:                                      | 16664        |                                 |         |         |         |   |
| Data Domai                                 | n: test.     |                                 |         |         |         |   |
| <ul><li>●システム</li><li>●停止 ●</li></ul>      | 再起動          |                                 |         |         |         |   |
| 実行 取り                                      | 消し 🔮         | /ステム設定 ログアウト                    |         |         |         |   |
| 登録済デバィ                                     | (ス:4         |                                 |         |         |         |   |
| #ID I                                      | EEP          | Desc.                           | Point-1 | Point-2 | Point-3 |   |
| 10502E36E                                  | A5-04-01     | Temperature and Humidity Sensor | HUM     | TMP     | TSN     |   |
| 2040186E1 I                                | D2-32-00     | A.C. Current Clamp              | PF      | DIV     | CH      |   |
| 3 058000D4 I                               | D5-00-01     | Contacts and Switches           | со      |         |         |   |
| 4 04005909 I                               | D5-00-01     | Contacts and Switches           | CO1     |         |         | 1 |
|                                            |              |                                 | -       |         |         |   |

Gateway 動作制御

 Gateway 動作制御」画面で「EnOcean 動作モ ード」のラジオボタンをクリックし、「新規登録」
 のラジオボタンをクリック後、「実行」ボタンをク リックします。

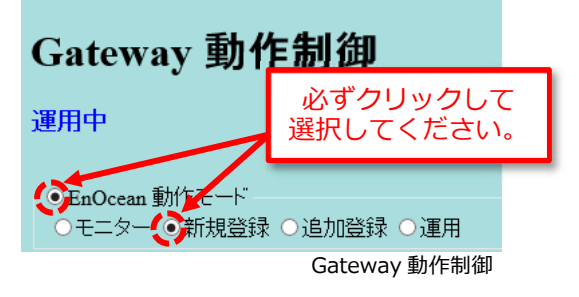

③「新規登録中 LEARN ボタンまたはスイッチを押 して登録してください」のメッセージが表示されま す。

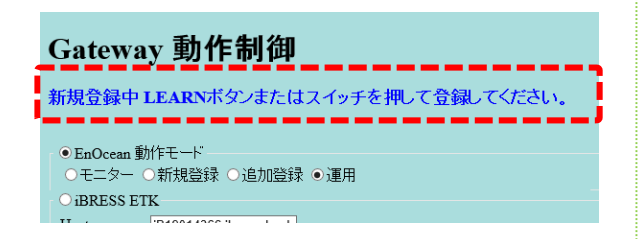

④登録済みのセンサ全てが「Gateway 動作制御」 画面から消去されます。

| BRESS ET     | K                    |  |
|--------------|----------------------|--|
| Host:        | B12345678.brenscloud |  |
| Data Domain  | 812345678_01         |  |
| User Name:   | 1812345678           |  |
| Password.    |                      |  |
| OPCUA        |                      |  |
| Port:        | 16664                |  |
| Data Domain: | test.                |  |
| 09274        | 1.1                  |  |
| 〇种庄 〇神       | 6390                 |  |

センサの解除は以上です。

※「新規登録」状態で「設定」ボタンを クリックすると、接続している全て のセンサが解除されます。センサを 1台ずつ接続解除することはできま せん。